# User Guide for Students using iHostel (For RPG Students)

### 1. Login The Portal <a href="http://portal.eduhk.hk/">http://portal.eduhk.hk/</a>

User will see a different login screen depends on whether within or outside EdUHK campus network:

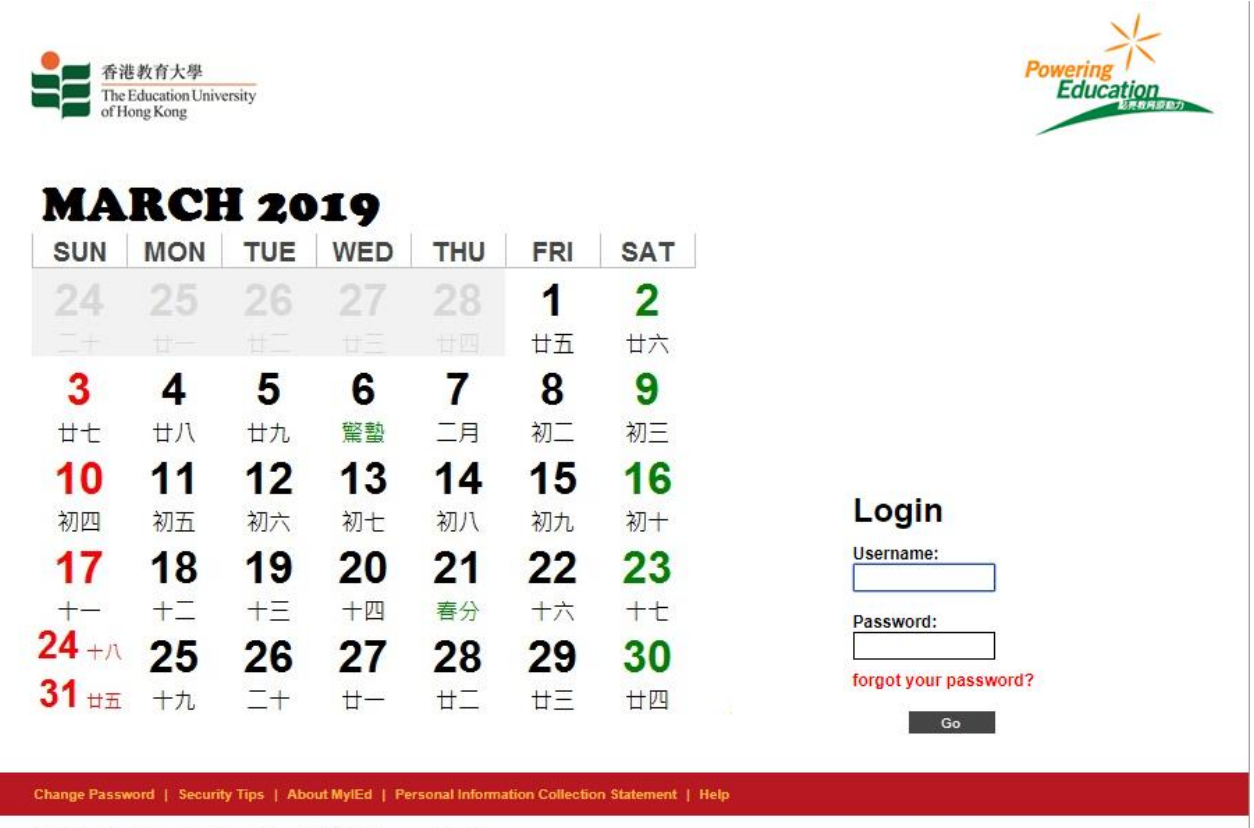

The Education University of Hong Kong. All Rights Reserved | Privacy

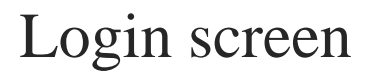

### 2. Select iHostel under [Stu Affairs] from the Menu Bar

|  | Home | My Info | e-SIS | Stu Affairs                        | Teaching                          | & Learning              | HR                                         | Finance                                                   | Mgt Reports                                 | Re       | search   |
|--|------|---------|-------|------------------------------------|-----------------------------------|-------------------------|--------------------------------------------|-----------------------------------------------------------|---------------------------------------------|----------|----------|
|  |      |         |       | Ed Job Plus (Ad<br>ELAT<br>iHostel | dmin)                             | K                       |                                            |                                                           |                                             |          |          |
|  |      |         |       | WPDI                               | iHostel                           | Nev Nev                 | W i                                        | Hostel                                                    | 受:生命教育的反思 20                                | 019-03-1 | 6 信報     |
|  |      |         |       | Interna                            |                                   | Announ                  | Forms an<br>Messages An                    | d<br>chive Search Annou                                   | stan<br>Incement                            | List of  |          |
|  |      |         |       | OCIO                               | Staff Directory<br>Software Tools | Univers                 | ity Announ                                 | cement 💌                                                  | Others                                      |          | ¥        |
|  |      |         |       |                                    | FO Corner                         | r 🗾 🖉 Acting A          | Appointmei                                 | nt                                                        |                                             | HRO      | 2019-03- |
|  |      |         |       |                                    | HRO Corner                        | r "Cabell'              | s Journal \                                | White List and Bla                                        | ck List" on trial                           | LIB      | 2019-03- |
|  |      |         |       |                                    | EO Corner<br>EdUHK news           | Working<br>Needs:       | y with Child<br>A 2-day Tr<br>ercises to E | dren, Youth and F<br>raining Workshop<br>Build Resilience | amilies with Complex<br>on Practical Skills | CPH      | 2019-03- |
|  |      |         |       | Electron                           | ic Newspapers<br>edia Summary     | 6 r Update<br>, Form 20 | of Persona<br>)18/19 - Re                  | al Particulars for 1<br>epost                             | ax Return of IR56B                          | FO       | 2019-03- |
|  |      |         |       | EdUHK I                            | Press Releases                    | , Monthly               | Reminder                                   | r of Timesheets S                                         | ubmission                                   | FO       | 2019-03- |
|  |      |         |       |                                    |                                   | 1.10                    |                                            |                                                           |                                             |          |          |

### Timetable/Course Lists

Timetable & Degree Audit

Prog Timetables & Course list

Elective / COC / CSL Course Lists

### Latest Events 最新活動

In the second second

# 3. Read the Terms and Condition

### Acknowledgement

### POINTS TO NOTE

- 1. All required fields with "\*" must be filled.
- 2. The online application form can be completed in English or Chinese.
- Applicants are required to submit supporting documents for Section A and Section F, if applicable, to the Hall Admission Team within the iHostel application period set in the application guidelines.
- · Local students are required to upload valid address proof; and
- Non-local students are required to upload a valid student visa or EEP as student status proof.

### UNDERTAKING AND DECLARATION

- 1. I have read through the Guidelines for Application of Student Accommodations 2018-19 and the Point System carefully(available on the page of <u>"Hall Admission"</u> of Student Hostel Website: www.eduhk.hk/sh)
- 2. I undertake to update my personal information in Banner System if I find any of my personal data not valid or not updated. I understand it takes time to update the information and Student Affairs Office has no obligation to process my application if I fail to update my information in Banner System before the deadline of iHostel application.
- 3. I understand that any missing information will be regarded as incomplete application.
- I understand that any information updates and/or document replacement after the specified iHostel application period will not be accepted.
- 5. I understand that failing to upload all required supporting documents within specified iHostel application period may lead to deduction of hall point score or disqualification of the application.
- I understand that failing to submit all required documents during the authentication exercise may result in forfeiture of the hall place allocated and/or disciplinary action

## 4. Press Agree Button

### PERSONAL INFORMATION COLLECTION STATEMENT & PRIVACY POLICY STATEMENT

The University intends to use the personal data (i.e. your name, address, contact number, email address and etc.) collected via iHostel to facilitate the application processing and the communication between the University and the applicants for hostel application and allocation acknowledgement purposes. It is mandatory for you to provide the personal data required or we might not be able to process your application. You have the right to access and revise the information online within the application periods.

The personal data captured will not be transferred to other systems within EdUHK, nor any outside parties. The University will follow the commitment stated in the University Privacy Policy Statement (PPS), accessible at http://www.eduhk.hk/main/privacy-policy/\_

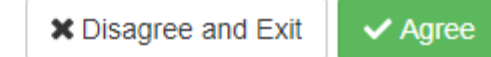

## 5. Fill in Section A

### Section A. Preference of Student Accommodation and Period of Residence @Help

Please indicate your preference of room type by putting 1st, 2nd in the boxes below with 1 being the type you most preferred. (Please note that different room types are in different room rates. For details, please refer to the *Hall Fees and Payment Schedule*.)

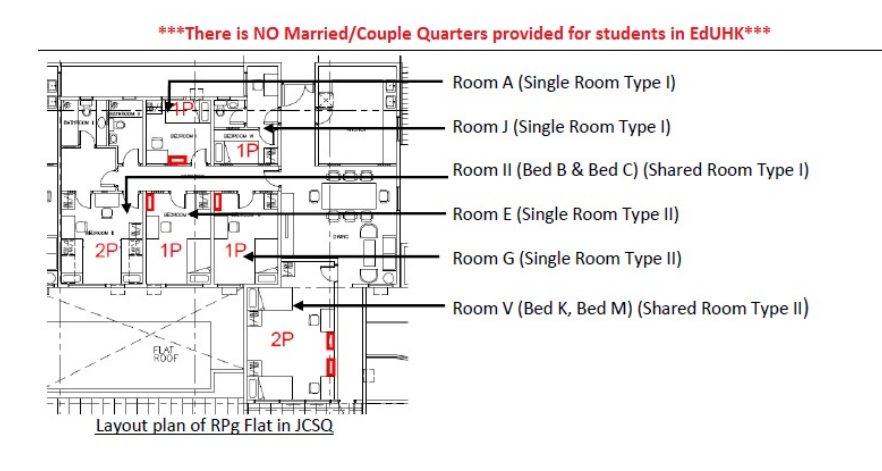

#### Note: "Room A, Room J, Room E, Room G" are fully occupied.

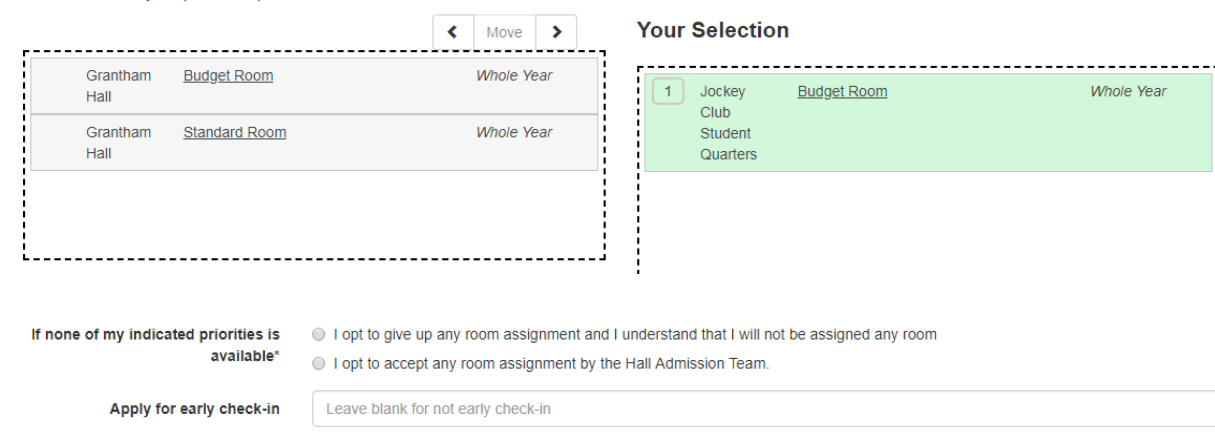

Please indicate your preferred period of residence

### Tips:

- Drag and Drop the items to the right hand side to indicate the priority
- Press > Button to move all options from left to right
- Press < Button to move all options from right to left

## 6. Fill in Section B

### Section B. Additional Information for Applying for Hall Residence

I am physically handicapped

Others

#### Please specify

# 7. Check "I accept the terms...." in Section C and Click "Apply Application"

### Section C. Undertaking and Declaration

- 1. Residential Period I understand that I have to check-in and check-out according to the allocated residential period.
- 2. Hall Lodging Charges I understand that all lodging charges paid are non-refundable. I undertake to settle my lodging charges before deadlines.
- 3. I understand that early withdrawal will normally not be allowed. Only in the event of very special circumstances, I can apply for early withdrawal to Warden via Hall Manager and the hall fee for the whole semester must be paid.
- 4. While I live in the hall/quarters, I undertake to abide by the terms and conditions for student residence, the hall rules, the safety guidelines and all in-house regulations. I understand that the Warden or his / her authorized representative reserves the right to enter my room/flat with or without prior notification to ensure proper care, maintenance and safety of the facilities, to make necessary repairs, and to investigate any suspected violation of residential regulations.
- 5. In the event that there is a vacancy in my room/flat, I understand that I have to share the room/flat with resident(s) arranged by the Hall Management Office or, in the event that there is no replacement to fill the vacancy, I have to move to another room/flat as arranged by the Office.
- 6. I declare that the information provided in this application, including the related document(s) provided, is true and accurate. I understand that provision of false information may lead to disqualification of the application and/or disciplinary action.
- 7. I understand that all data collected will be used for hall admission, student record, statistics and research.
- I accept the terms and conditions above.

No changes can be made after the application deadline. Please confirm the information you have entered is correct.

Apply Application

# 8. Click "Print Application" to print a copy of submission summary for reference

### Section C. Undertaking and Declaration

- 1. I understand that any information updates and/or document replacement after the specified iHostel application period will not be accepted.
- 2. Residential Period I understand that I have to check-in and check-out according to the allocated residential period.
- Hall Fees I understand that the hall fees paid are non-refundable. I undertake to settle my lodging charges and hall life education fee before payment deadlines. No cash is accepted at any offices.
- 4. I understand that early withdrawal will normally not be allowed. Only in the event of very special circumstances, I can apply for early withdrawal to Warden via Hall Manager and the hall fee for the whole semester must be paid.
- 5. While I live in the hall/quarters, I undertake to abide by the terms and conditions for student residence, the hall rules, the safety guidelines and all in-house regulations. I understand that the Warden or his / her authorized representative reserves the right to enter my room/flat with or without prior notification to ensure proper care, maintenance and safety of the facilities, to make necessary repairs, and to investigate any suspected violation of residential regulations.
- 6. In the event that there is a vacancy in my room/flat, I understand that I have to share the room/flat with resident(s) arranged by the Hall Management Office or, in the event that there is no replacement to fill the vacancy, I have to move to another room/flat as arranged by the Hall Management Office.
- 7. I declare that the information provided in this application, including the related document(s) provided, is true and accurate. I understand that provision of false information may lead to disqualification of the application and/or disciplinary action.
- 8. I understand that all data collected will be used for hall admission, student record, statistics and research.

#### I accept the terms and conditions above.

#### No changes can be made after the application deadline. Please confirm the information you have entered is correct.

| Modify Application | Ocancel Application | 🚔 Print Application |            |                                                                                  |                                                                                                    |                                                                                                    |                      |
|--------------------|---------------------|---------------------|------------|----------------------------------------------------------------------------------|----------------------------------------------------------------------------------------------------|----------------------------------------------------------------------------------------------------|----------------------|
|                    |                     |                     | Pri        | int                                                                              | 3/14/2018                                                                                                    | Application - iHostel - Student Hostel Application System                                                                                                    |                      |
|                    |                     |                     | Tet<br>Pag | stration Strees PDF<br>Change.<br>prs @ Al<br>0 kg 13, 6, 11-13<br>coul Portrait | Personal P<br>Name in English:<br>CHAN CHAN MAN<br>Name in Chinese<br>ABR/F<br>Busident Number:<br>6403248<br>Pro20054<br>Center No:<br>62164058 | Application Reference No.: R201709940392                                                                                                    | 45002                |
|                    |                     |                     | •          |                                                                                  | Section A.<br>Residence<br>Plass indicate you<br>most preferred.<br>(Plasma role that do<br>Payment Schedule                                     | Preference of Student Accommodation and Perio<br>@htep<br>ur preference of room type by putting 1st, 2nd in the boxes below with 1 being the type<br>liferent room types are in different room rates. For details, please refer to the Hall Fee<br>(https://www.edu/nt.the/shinder.ptp)) | 1 of<br>you<br>s and |
|                    |                     |                     |            |                                                                                  | https://localhost.8443/Host                                                                                                    | tel intudent lappily jop                                                                                                    | 14                   |

# **View Application History**

# 1. In the main page, press "View Application History" Button

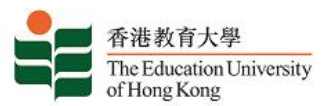

Home Guide

TSUI YIU CHUEN CALVIN 11002259

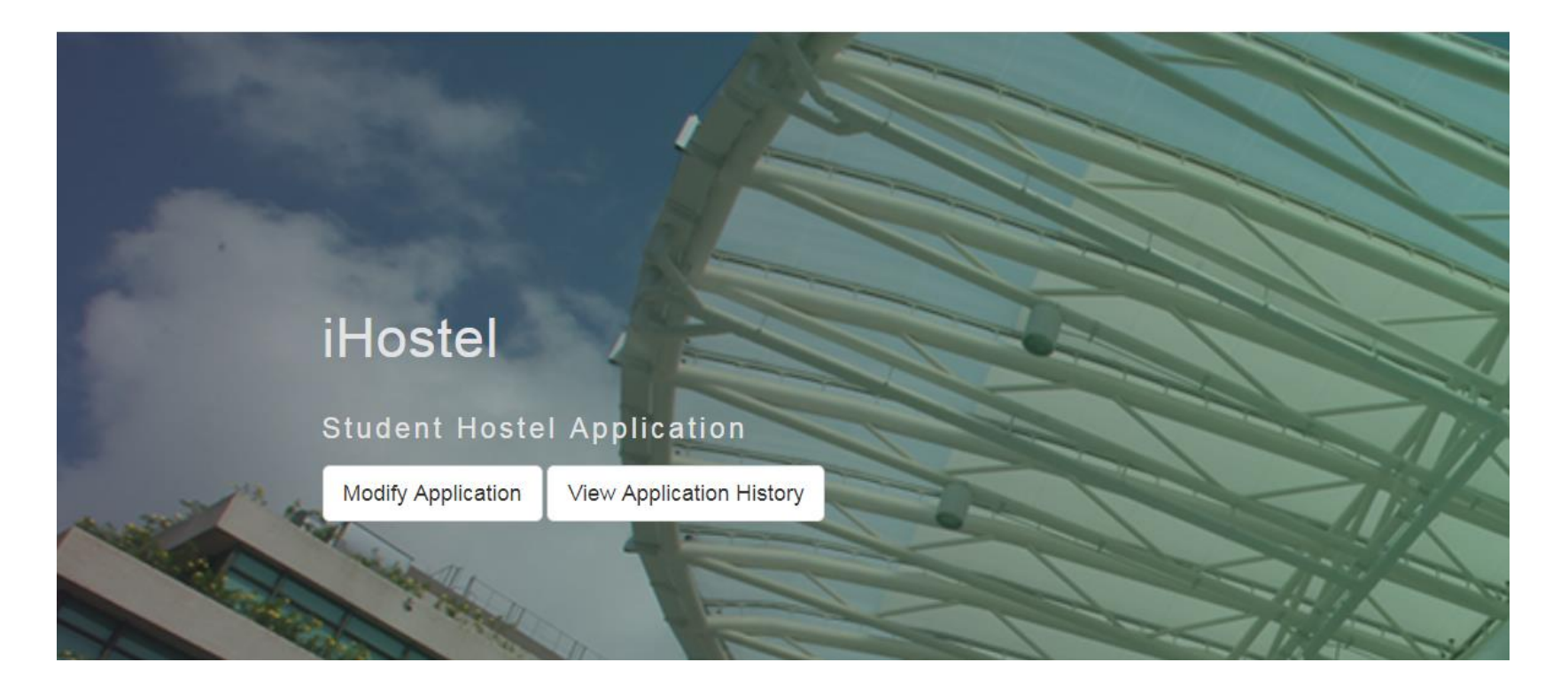

# 2. View application history. Click the application reference no. to view the details of the application

### **APPLICATION HISTORY**

You can view your application, accept conditional offer here

| Term Code                 | Application No.    | Submission Date     | Status          |  |  |  |  |
|---------------------------|--------------------|---------------------|-----------------|--|--|--|--|
| 201909                    | N20190911027871002 | 26/03/2019 10:46:58 | Submitted       |  |  |  |  |
| 201909 N20190911027871001 |                    | 14/03/2019 12:07:44 | Cancelled       |  |  |  |  |
|                           |                    |                     | Previous 1 Next |  |  |  |  |
| Show All History          |                    |                     |                 |  |  |  |  |

### Tips:

 Application in Current term will be shown by default. If you want to view the history of previous terms, press <u>"Show All History"</u>

# Accept Conditional Offer

## 1. In the main page, press "Reply to Offer" Button

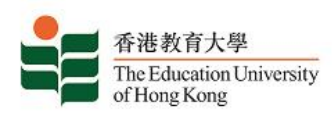

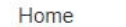

Guide

Olittle CREAM 03691484

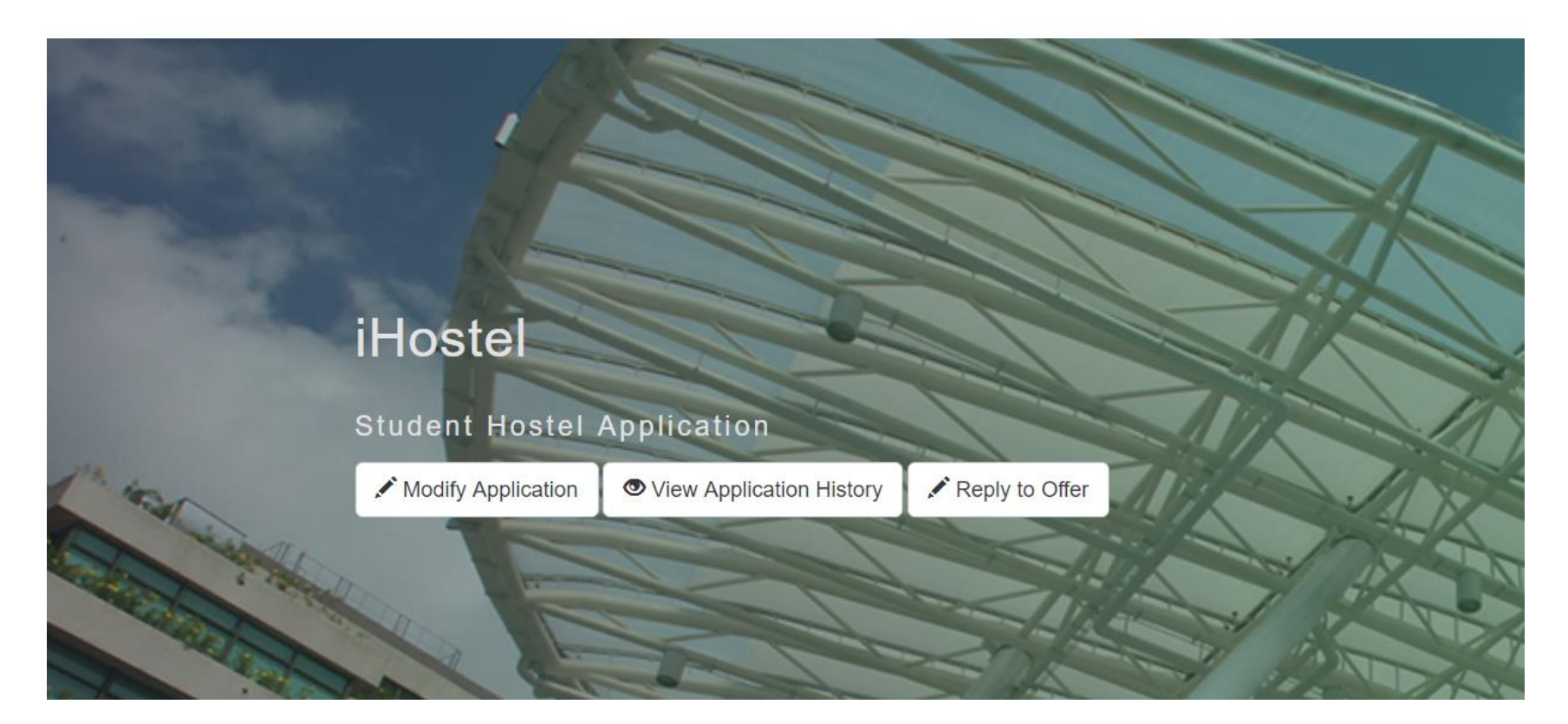

# 2. Click "View Conditional Offer"

### **APPLICATION HISTORY**

You can view your application, accept conditional offer here

| Term Code | Application No.    | Submission Date     | Status                             |
|-----------|--------------------|---------------------|------------------------------------|
| 201909    | N20190903690181002 | 14/03/2019 14:49:39 | Rejected<br>View Conditional Offer |
| 201909    | N20190903690181001 | 13/03/2019 15:05:19 | Cancelled                          |
| 201809    | N20180903690181004 | 29/03/2018 10:41:04 | Submitted                          |
| 201809    | N20180903690181003 | 29/03/2018 10:22:18 | Cancelled                          |
| 201809    | N20180903690181002 | 29/03/2018 09:26:12 | Cancelled                          |
| 201809    | N20180903690181001 | 20/03/2018 16:09:12 | Cancelled                          |

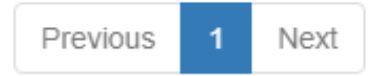

Show Current Term History

# 3a. Click "Reject Conditional Offer" or "Accept Conditional Offer" (With Approved Early Check-in)

| Conditional Offer for N2019090092433500 | )01 | 1 |
|-----------------------------------------|-----|---|
|-----------------------------------------|-----|---|

The following is the conditional offer details:

| Hall                                       | Northcote Hall |
|--------------------------------------------|----------------|
| Room Type                                  | Standard Room  |
| Hall Period                                | Whole Year     |
| First Installment Charge                   | \$1,200.00     |
| Payment Due Date                           | 30/03/2019     |
| Tentative Early Check-in Date <sup>#</sup> | 16/04/2019     |

You must settle the First Installment Charge before the Payment Due Date. Failure to do so will be presumed rejection of this conditional offer.

After accepting the conditional offer, you can view the First Installment Charge from Student Account Summary. You cannot view the payment status here. Please refer to Student Account Summary regarding the payment information. <u>Early Check-in Charge is a separate</u> <u>charge which will not be shown in Student Account Summary.</u>

#Approved early check-in offer will be notified through students' email. The payment of early check-in fee is required only upon early check-in date.

Notes:

- Click <u>Student Account Summary</u> to view the First Installation Charge after accepting the conditional offer.
- For conditional offer with tentative early check-in date, students will be notified the offer of early check-in in July.
- The payment of early check-in is only required upon your early check-in date, kindly write down your <u>full English Name</u> and <u>Student ID</u> on the **payment** slip and return it to your assigned halls/quarters.

# 3b. Click "Reject Conditional Offer" or "Accept Conditional Offer" (Without Approved Early Check-in)

| Conditional Offer for N20190911023265001                                                |               |  |  |  |  |
|-----------------------------------------------------------------------------------------|---------------|--|--|--|--|
| The following is the conditional offer details:                                         |               |  |  |  |  |
| Hall                                                                                    | Grantham Hall |  |  |  |  |
| Room Type                                                                               | Budget Room   |  |  |  |  |
| Hall Period                                                                             | Semester 2    |  |  |  |  |
| First Installment Charge                                                                | \$1,200.00    |  |  |  |  |
| Payment Due Date                                                                        | 30/03/2019    |  |  |  |  |
| You must settle the First Installment Charge before the Payment Due Date. Failure to do |               |  |  |  |  |

After accepting the conditional offer, you can view the First Installment Charge from Student Account Summary. You cannot view the payment status here. Please refer to Student Account Summary regarding the payment information.

Cancel Decline the Offer & cancel my application Decline the Offer &

Points to note:

Student is allowed to login and modify / cancel the application as long as it is within the submission deadline

# ONLY THE FINAL SUBMISSION RECORD WILL BE PROCESSED.

# -- The End --